### Registering your commercial fishing permit for a commercial fishery and purchasing buoy tags and stickers online

As a permit holder, you can now register your commercial fishing permit for a commercial fishery online using your ADF&G account! Permit holders who are signed in to their ADF&G account can also purchase buoy tags and stickers through the ADF&G online store (www.adfg.alaska.gov/store).

# Please Note: This feature is currently available for commercial set gillnet fisheries in Upper Cook Inlet only.

#### Step 1: Create (or log in to) your ADF&G Account

The first step will be to create an ADF&G account or log in to your existing account. *You will not be able to access these features if you access the online store as a "Guest"*.

- To create an ADF&G account, visit: <u>https://www.adfg.alaska.gov/login/identity/register</u>
- To sign into an ADF&G account, visit: <u>https://www.adfg.alaska.gov/Store/Home/LogIn</u>

If you sign into your account from the online store you will see the online store home screen (see below). After logging in, you will need to click **My Account in the upper right corner** to start the registration process.

If you log in directly to your account, see Step 2.

| Aang ()<br>ALASKA (Unangaš) "Yes / Hi"                            |                              | myAlaska Departments State Emplo                              | yees                                                           |
|-------------------------------------------------------------------|------------------------------|---------------------------------------------------------------|----------------------------------------------------------------|
| Alaska Department of<br>Fish and Game                             |                              | Q Search Search                                               | ch                                                             |
| ADFAG Hume a Online Store Store Sections                          |                              | Need Help? L My Profile J or<br><b>∀our Cart</b><br>0 items → | loot                                                           |
| Shopping for John Doe, Resident<br>DOB: 1/1/2001<br>ADFG ID: 7399 | Customer Actions •           | Checkout                                                      |                                                                |
| Sport Fishing. Hunting. Trapping Licenses & Stamps                | Sport Fish Guide and Busines | ss Owner Registration                                         | Click the<br>"My Profile"<br>link to get to your ADF&G profile |
| Commercial Crewmember Licenses                                    | Fishing & Shellfish Permits  |                                                               | 11                                                             |
| Big Game Locking Tags                                             | Drawing Permit Hunts         |                                                               |                                                                |
| Wildlife Viewing                                                  | Commercial Operation Permit  | is                                                            |                                                                |
|                                                                   |                              |                                                               |                                                                |

Commercial Fishing Permit Registration, Buoy Tag and Sticker Application: User Guide

#### Step 2: Go to Commercial Fisheries and Registrations

Once you click "My Account," you will arrive on the page displayed below. Click on the **Commercial Fisheries and Registrations** link located on the left side of your screen.

|                                                                      | ALASKA                                                                                                    | Aang ₄)<br>(Unangaẍ) "Yes / Hi"                                                                                                    | myAlaska Departments                                                                                 | State Employees                           |
|----------------------------------------------------------------------|----------------------------------------------------------------------------------------------------|----------------------------------------------------------------------------------------------------|----------------------------------------------------------------------------------------------------|-------------------------------------------|
|                                                                      | Alaska Depa<br>Fish ar                                                                                                    | artment of<br>Ind Game                                                                                                    | Q Search                                                                                             | Search                                    |
|                                                                      | myADF&G<br>(myADF&G Home<br>- Manage Profile<br>- Order History<br>- Notifications<br>- Email Subscriptions<br>My Fishing<br>- Commercial Fisheries<br>Permit Registrations<br>My Hunting | ADF8G Home > myADF8G<br>Welcome, John Doe<br>DOB: 1/1/2001, ADFG ID: 7399<br>1255 W 8th Street<br>Juneau AK 99811<br>john doe@gmail.com<br>myADF&G Items (Licenses, Permits & Tags)<br>The Online Store<br>You currently have no myADF&G items |                                                                                                    | Logout                                    |
| Click on the<br>Commercial Fisheries<br>Permit Registrations<br>link | Email myADF&G Support                                                                                                    | You The           Use Contact ADF&G           State of Alaska myAlaska Departments State Employees           Copyright © State of Alaska Department of Fish and Game Email Us                                                                  | Alaska Department<br>P.O. Box 115526<br>1255 W. 8th Street<br>Juneau, AK 99811-4<br>Office Locations | of Fish and Game<br>5526<br>Top of page 🔨 |

#### Step 3: Click on **Register a Permit**

| ALASKA                                                     | Aang ₄)<br>(Unangaẍ) "Yes / Hi"                                                                                                    | myAlaska          | Departments                                           | State Employees     |
|------------------------------------------------------------|----------------------------------------------------------------------------------------------------|-------------------|-------------------------------------------------------|---------------------|
|                                                            |                                                                                                    |                   |                                                       |                     |
| Alaska Depar<br>Fish an                                    | tment of<br>d Game                                                                                                    | Q Search          | 1                                                     | Search              |
| myADF&G                                                    | ADF&G Home » myADF&G                                                                                                    |                   |                                                       | Logout              |
| myADF&G Home<br>– Manage Profile                           | Commerical Fisheries Permit Registrations                                                                                                    |                   |                                                       |                     |
| <ul> <li>Order History</li> <li>Notifications</li> </ul>   | A CFEC set gillnet permit holder (S 04H) shall register for a registration area described in 5 AAC 21.345 (b                                                                                                    | ) before fishing. |                                                       |                     |
| - Email Subscriptions                                      | (b) Registration areas are as follows:                                                                                                    |                   |                                                       |                     |
| My Fishing<br>Commercial Fisheries<br>Permit Registrations | Northern District Area: as described in 5 AAC 21.200(a);     Upper Subdistrict Area: as described in 5 AAC 21.200(b)(2);     Greater Cook Inlet Area: all waters of the Cook Inlet Area open to setnet fishing as described in 5 AA | AC 21.200(b)(1),  | (b)(3) - (b)(6), a                                    | and (d).            |
| My Hunting                                                 | By registering online, I understand that I have registered my permit to fish in the designated District/Area or<br>other area during 2020.                                                                                          | nly during 2020   | and that I canno                                      | ot transfer to any  |
| <br>Email myADF&G Support                                  | Please refer to our <u>map of statistical areas</u> before registering your permit.<br>Register a permit                                                                                                    |                   |                                                       |                     |
| Facebook vimeo                                             | You Tube                                                                                                    | A<br>P<br>1.      | laska Departmen<br>.O. Box 115526<br>255 W. 8th Stree | nt of Fish and Game |
| Accessibility Terms of U                                   | se <u>Contact ADF&amp;G</u>                                                                                                    | <u> </u>          | uneau, AK 99811<br>Office Locations                   | -5526               |
|                                                            | State of Alaska myAlaska Departments State Employees                                                                                                    |                   |                                                       | Top of page 🔺       |
|                                                            | Copyright © State of Alaska · Department of Fish and Game · Email Us                                                                                                    |                   | 110-25-3                                              |                     |
|                                                            |                                                                                                    |                   | Click th<br>Register a P<br>button                    | e<br>Permit         |

Commercial Fishing Permit Registration, Buoy Tag and Sticker Application: User Guide

#### Step 4: Verify your CFEC ID

Next, you will need to verify your CFEC ID. Follow the prompts to fill in your CFEC ID, Last two of SSN, and Birth Year.

|                                    | ALASKA                                                                                                    | Aang ⊲)<br>(Unangax) "Yes,(+++"                                                                                |                                                                                                 |                                                 |                                | nyAlaska Departments S                                               | tate Employees |
|------------------------------------|----------------------------------------------------------------------------------------------------|----------------------------------------------------------------------------------------------------|-------------------------------------------------------------------------------------------------|-------------------------------------------------|--------------------------------|----------------------------------------------------------------------|----------------|
|                                    |                                                                                                    | CFEC                                                                                                    | D Verification                                                                                  |                                                 |                                | ×                                                                    |                |
|                                    | Alaska Depa<br>Fish ar                                                                                                    | artment of<br>nd Game CFEC                                                                                     | Fill o                                                                                          | ut the form below to verify you Last two of SSN | ur CFEC ID.<br>Birth Year      | . Search                                                             | Search         |
| a constant from                    | myADF&G                                                                                                    | ADF&G Home > m                                                                                                 |                                                                                                 |                                                 |                                |                                                                      | Logout         |
|                                    | myADF&G Home - Manage Profile - Order History - Notifications - Email Coscriptions - Email Coscriptions - Maining Commercial Fisheries Permit Registrations Mar Huntien | A CFEC set gill<br>(b) Registration<br>1. Northern District A<br>2. Upper Subdistrict<br>3. Greater Cook Inlet | rea: as described in<br>Area: as described in<br>Area: all waters of th<br>derstand that I have | Verity CFEC ID                                  | thet fishing as described in 5 | e fishing.                                                           | (d).           |
| Step 1                             | my rianary                                                                                                    | other area during 2020.                                                                                        |                                                                                                 | registered my permit to ask                     |                                | a only during 2020 and that reaches a                                | unoter to uny  |
| Enter:                             | Email myADF&G Support                                                                                                    | Please refer to our map of                                                                                     | of statistical areas be                                                                         | fore registering your permit.                   |                                |                                                                      |                |
| 1. CFEC ID                         |                                                                                                    |                                                                                                    |                                                                                                 | Reg                                             | ister a perin                  |                                                                      |                |
| 2. The last two digits of your SSN | Facebook vimeo                                                                                                    | YouTube                                                                                                    |                                                                                                 |                                                 |                                | Alaska Department of<br>P.O. Box 115526                              | Fish and Game  |
| 3. Birth Year                      | Accessibility Terms of                                                                                                    | Use Contact ADF&G                                                                                              |                                                                                                 |                                                 |                                | 1255 W. 8th Street<br>Juneau, AK 99811-55<br><u>Office Locations</u> | 26             |
|                                    |                                                                                                    |                                                                                                    | State of                                                                                        | Alaska myAlaska Departme                        | ents State Employees           | Step 2                                                               | p of page 🔺    |
|                                    |                                                                                                    |                                                                                                    | <u>Copyright</u> © Sta                                                                          | te of Alaska · Department of Fis                | sh and Game <u>Email Us</u>    | Click "Verify CFEC ID"                                               |                |

#### Step 5: Find and register your CFEC Permit

Once all the fields have been completed, click **Find Permit**.

| THE GREAT STATE                                                                                                    | lαπg κ)<br>Unangaℜ "Yes (Uit                                                                                                    | iyAlaska Departments State Employees                            |
|----------------------------------------------------------------------------------------------------|----------------------------------------------------------------------------------------------------|-----------------------------------------------------------------|
|                                                                                                    | Step 2: Permit Search ×                                                                                                    |                                                                 |
| Alaska Departr<br>Fish and                                                                                                    | Great! We've verified your CFEC ID. Next, please enter the following information to verify your permit.                                                                                                    | Search Search                                                   |
| myADF&G Home<br>- Manage Profile<br>- Order History                                                                                                    | Comme Permit Year Permit Number Permit Sequence                                                                                                    | ra Schlag                                                       |
| - Notifications<br>- Email Subscriptions<br>My Fishing<br>Commercial Fisher<br>Permit Registry as<br>My Hunting                                                                                                    | b) F adstration<br>1. Northern Go back Find Permit<br>2. Upper St<br>3. Greater Count mer Aread an waters on the Gook mer Area open to setter instructions as described in 5 Anoraci<br>2. Registering online. Funderstand that I have registered my nermit to fish in the defondent District/Area only of | r 200(b)(1), (b)(3) - (b)(6), and (d).                          |
| Step 1 Support                                                                                                    | yther area during 2020.<br>Please refer to our map of statistical areas before registering your permit.<br>Register a permit                                                                                                    |                                                                 |
| 1. Permit Year                                                                                                    | YouTube                                                                                                    | Alaska Department of Fish and Game<br>P.O. Box 115526           |
| 2. CFEC Permit Number<br>3. CFEC Permit Sequence                                                                                                    | Contact ADF&G                                                                                                    | 1255 W. 8th Street<br>Juneau, AK 99811-5526<br>Office Locations |
| STREET, STREET, STREET | State of Alaska myAlaska Departments State Employees                                                                                                    | Top of page 🔺                                                   |
|                                                                                                    | Copyright © State of Alaska - Department of Fish and Game - Email Us                                                                                                    | Step 2                                                          |
|                                                                                                    |                                                                                                    | Click "Find Permit"                                             |

Commercial Fishing Permit Registration, Buoy Tag and Sticker Application: User Guide

## Step 6: Select the **District/Area** you would like to register your permit for and select your buoy sticker option (Upper Subdistrict only)

Next, click on the **District/Area** drop down menu and select where you would like to register.

|                                                                                                    | ALASKA                                                                     | Aang (Unangax) "Yes                                               | A169                                                         |                                                                                    | ıyAlaska Departments State Employees                                                                                           |
|----------------------------------------------------------------------------------------------------|----------------------------------------------------------------------------|-------------------------------------------------------------------|--------------------------------------------------------------|------------------------------------------------------------------------------------|----------------------------------------------------------------------------------------------------|
| Statements of the                                                                                                    |                                                                            |                                                                   | Step 3: Permit Regist                                        | tration                                                                            | ×                                                                                                    |
| and the second division of the second division of the second divisio | Alaska Depa<br>Fish an<br>myADF&G                                          | rtment of<br>Id Game<br>ADF&G Home > m                            | This permit has<br>CFECID<br>Permit Year                     | n't been registered yet. Fill out the information below.<br>123456<br>2020<br>2020 | Search Search Logout                                                                                                    |
| and the second second                                                                                                    | myADF&G Home                                                               | Comme                                                             | Permit Sequence                                              | 01                                                                                 |                                                                                                    |
|                                                                                                    | Manage Profile     Order History     Notifications     Email Subscriptions | A CFEC set gill<br>(b) Registration                               | District/Area<br>Select ~<br>Select                          |                                                                                    | re fishing.                                                                                                    |
|                                                                                                    | Commercial Fisheries<br>Permit Registrations<br>My Hunting                 | - 2. Let or S<br>Greater (<br>By registering o<br>other area duri | Upper Subdistrict<br>General Cook Inlet<br>Northern District | Save Registration                                                                  | 200(b)(1), (b)(3) - (b)(6), and (d).<br>Ing 2020 and that I cannot transfer to any                                             |
| 100                                                                                                    | Fr myADF&G Support                                                         | Please refer to                                                   | our map of statistical areas be                              | ofore registering your permit.<br>Register a permit                                |                                                                                                    |
| Select the District/Area you are registering for                                                                                                    | Accessibility Terms of L                                                   | You The                                                           |                                                              |                                                                                    | Alaska Department of Fish and Game<br>P.O. Box 115526<br>1255 W. Bh Street<br>Juneau, AK 99811-5526<br><u>Office Locations</u> |
|                                                                                                    | 511- 122                                                                   |                                                                   | State o                                                      | <u> Alaska myAlaska Departments State Employees</u>                                | Top of page 🔺                                                                                                    |
|                                                                                                    |                                                                            |                                                                   | Copyright © Sta                                              | ate of Alaska · Department of Fish and Game · <u>Email Us</u>                      | A MARINE MAN                                                                                                    |

If you are registering for the General Cook Inlet or the Northern District, select your area from the list and click **Save Registration.** 

| ALASKA                                                                                                    | Aang ⊲)<br>(Unangax̂) "Yes                                                                            | Z 1.68                                                                                                    |                                                                     |                              | yyAlaska Departments                                                                                | State Employees                           |
|----------------------------------------------------------------------------------------------------|----------------------------------------------------------------------------------------------------|----------------------------------------------------------------------------------------------------|---------------------------------------------------------------------|------------------------------|----------------------------------------------------------------------------------------------------|-------------------------------------------|
|                                                                                                    |                                                                                                    | Step 3: Permit Regis                                                                                                | tration                                                             | ×                            |                                                                                                    |                                           |
| Alaska Depart<br>Fish and<br>myADF&G<br>myADF&G Home<br>- Manage Profile<br>- Order History<br>- Notifications<br>- Email Subscriptions | tment of<br>d Game<br>ADF&G Home = m<br>Comme<br>A CFEC set gill<br>(b) Registration                  | This permit has<br>CFECID<br>Permit Year<br>Permit Number<br>Permit Sequence<br>District/Area<br>General Cook Inlet | an't been registered yet. Fill ou<br>123456<br>2020<br>12345A<br>01 | the information below.       | e fishing.                                                                                          | Search                                    |
| My Fishing<br>Commercial Fisheries<br>Permit Registrations<br>My Hunting<br>Email myADF&G Support                                       | 1. Northern<br>2. Upper St<br>3. Greater (<br>By registering c<br>other area durin<br>Please refer to | Go back<br>g 2020.<br>Dur map of statistical areas be                                                               | efore registering your permit.                                      | Save Registration            | 200(b)(1), (b)(3) - (b)(6), ar                                                                      | ad (d).<br>L transfer to any              |
| Accessibility Terms of Us                                                                                                    | You Tube                                                                                              | State c                                                                                                    | of Alaska myAlaska Departme                                         | nts State Employees          | Alaska Department<br>P.O. Box 115526<br>1255 W. 8th Street<br>Juneau, AK 99811-<br>Office Locations | of Fish and Game                          |
| Er.                                                                                                    |                                                                                                    | Copyright © St.                                                                                                    | ate of Alaska - Department of Fis                                   | h and Game - <u>Email Us</u> | "                                                                                                   | Click the<br>Save Registration"<br>button |

Commercial Fishing Permit Registration, Buoy Tag and Sticker Application: User Guide

If you are registering for the Upper Subdistrict, you will also need to enter the statistical area where you intend to fish, and the number of buoy stickers (set of 3 or set of 4) you would like to purchase.

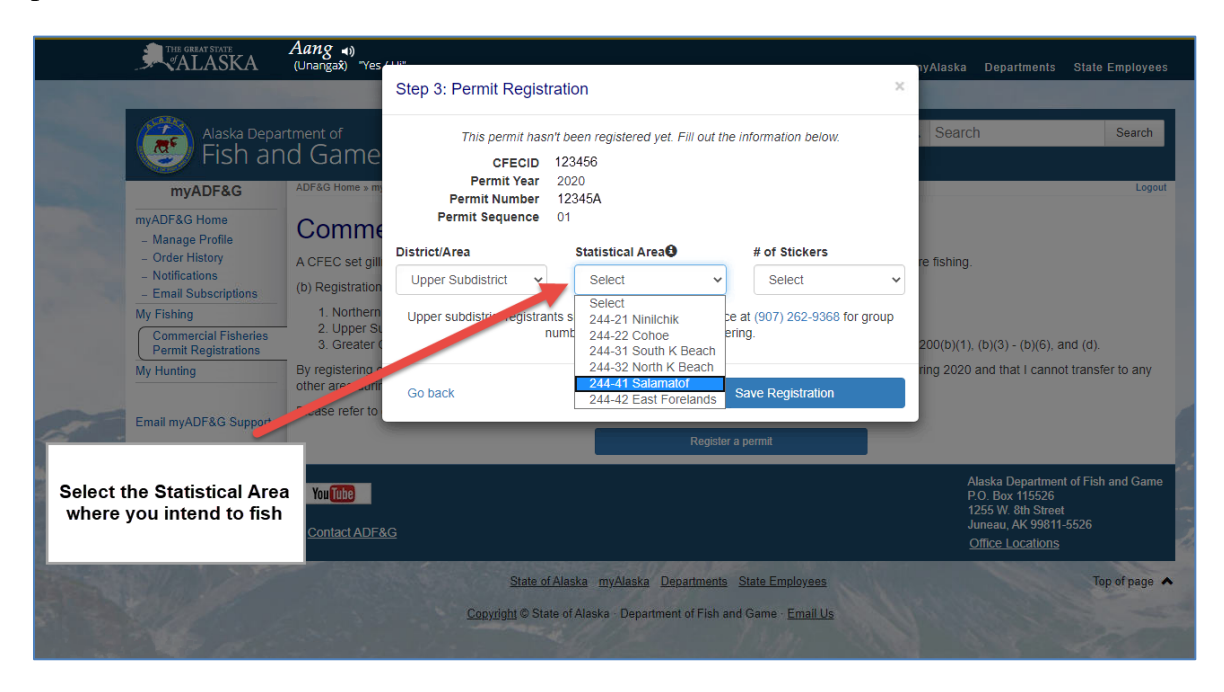

Click the **Save Registration** button to finish registering your commercial fishing permit. Group numbers will be assigned by the ADF&G Soldotna office staff. For group assignment numbers, please call the ADF&G Soldotna office, (907) 262-9368, *after* registering your permit.

|                                                                                                    | THE GREAT STATE                                                                                               | Aang ⊲)<br>(Unangax̂) "Yes                            | r 1 174                                         |                                                                          |                                        | nyAlaska Departments Stat                                                   | e Employees                                |
|----------------------------------------------------------------------------------------------------|----------------------------------------------------------------------------------------------------|-------------------------------------------------------|-------------------------------------------------|--------------------------------------------------------------------------|----------------------------------------|-----------------------------------------------------------------------------|--------------------------------------------|
|                                                                                                    |                                                                                                    |                                                       | Step 3: Permit Registr                          | tration                                                                  | 2                                      |                                                                             |                                            |
|                                                                                                    | Alaska Depa<br>Fish an                                                                                        | <sup>rtment of</sup><br>Id Game                       | This permit has                                 | n't been registered yet. Fill out the<br>123456                          | information below.                     | Search                                                                      | Search                                     |
| and the second division of the second division of the second divisio | myADF&G<br>myADF&G Home                                                                                       | ADF&G Home » m                                        | Permit Year<br>Permit Number<br>Permit Sequence | 2020<br>12345A<br>01                                                     |                                        |                                                                             | Logout                                     |
|                                                                                                    | <ul> <li>Manage Profile</li> <li>Order History</li> <li>Notifications</li> <li>Email Subscriptions</li> </ul> | A CFEC set gill<br>(b) Registration                   | District/Area Upper Subdistrict                 | Statistical Area                                                         | # of Stickers                          | re fishing.                                                                 |                                            |
|                                                                                                    | My Fishing<br>Commercial Fisheries<br>Permit Registrations                                                    | 1. Northern<br>2. Upper St<br>3. Greater (            | Upper subdistrict registrar<br>n                | nts should call the Soldotna Office<br>number assignments after register | e at (907) 262-9368 for group<br>ring. | 200(b)(1), (b)(3) - (b)(6), and (d)                                         |                                            |
| No.                                                                                                    | My Hunting<br>Email myADF&G Support                                                                           | By registering o<br>other area duri<br>Please orer to | Go back                                         |                                                                          | Save Registration                      | ring 2020 and that I cannot trans                                           | sfer to any                                |
| and a back                                                                                                    |                                                                                                    |                                                       |                                                 | Register                                                                 | a permit                               | Alasta Dasastarat of El                                                     |                                            |
| For group assig<br>register first! 1<br>the Soldotna c                                                                                                    | gnments,<br>Then call<br>office for                                                                           | You The                                               | <u>G</u>                                        |                                                                          |                                        | O Box 115526<br>12 W 8th Street<br>Junes, AK 99811-5526<br>Office Locations | in and Game                                |
| your group n                                                                                                    | number                                                                                                    |                                                       | State of                                        | f Alaska myAlaska Departments                                            | State Employees                        |                                                                             |                                            |
|                                                                                                    |                                                                                                    |                                                       | <u>Copyright</u> © Stat                         | ate of Alaska - Department of Fish ar                                    | id Game - <u>Emàil Us</u>              |                                                                             | Click the<br>"Save Registration"<br>button |

Commercial Fishing Permit Registration, Buoy Tag and Sticker Application: User Guide

You have successfully registered your commercial fishing permit! Registration details can be viewed from your ADF&G account. For those registered for the General Cook Inlet and Northern District, you're all done! Permit holders registered for the Upper Subdistrict should continue to Step 7.

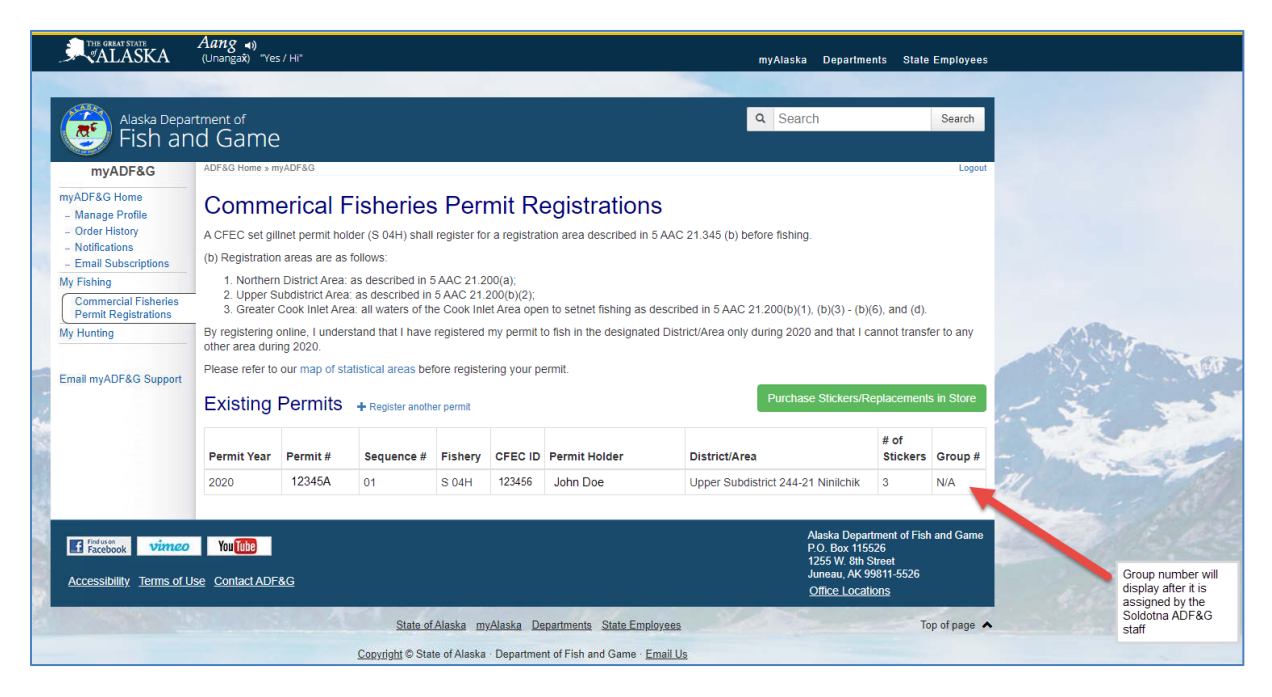

#### Step 7: Purchase Buoy Stickers (Upper Subdistrict Only)

Permit holders registering for the Upper Subdistrict will also need to purchase a set of buoy stickers. To do this, click on the **Purchase Stickers/Replacements in Store** button.

| ALASKA                             | Aang ⊲)<br>(Unangax̂) "Ye              | s / Hi"                                                |                                                            |                                        |                                      |                         | myAlaska Dej                            | oartments State                                | e Employees  |                                                             |
|------------------------------------|----------------------------------------|--------------------------------------------------------|------------------------------------------------------------|----------------------------------------|--------------------------------------|-------------------------|-----------------------------------------|------------------------------------------------|--------------|-------------------------------------------------------------|
|                                    |                                        |                                                        |                                                            |                                        |                                      |                         |                                         |                                                |              |                                                             |
| Alaska Depar                       | rtment of                              |                                                        |                                                            |                                        |                                      |                         | Q Search                                |                                                | Search       |                                                             |
| 📲 🧐 Fish an                        | id Game                                | j                                                      |                                                            |                                        |                                      |                         |                                         |                                                |              |                                                             |
| myADF&G                            | ADF&G Home » n                         | nyADF&G                                                |                                                            |                                        |                                      |                         |                                         |                                                | Logout       |                                                             |
| myADF&G Home                       | Comm                                   | erical F                                               | isheries                                                   | s Peri                                 | mit R                                | egistratior             | IS                                      |                                                |              | Click the                                                   |
| - Order History                    | A CFEC set gi                          | llnet permit hol                                       | der (S 04H) shal                                           | I register fo                          | or a registra                        | tion area described ir  | 5 AAC 21.345 (b) before fishing.        | "Pur                                           | chase S      | Stickers/Replacements in Store"                             |
| - Email Subscriptions              | (b) Registratio                        | n areas are as                                         | follows:                                                   |                                        |                                      |                         |                                         |                                                |              | button                                                      |
| My Fishing<br>Commercial Fisheries | 1. Northen<br>2. Upper S<br>3. Greater | n District Area:<br>Subdistrict Area<br>Cook Inlet Are | as described in<br>as described in<br>a: all waters of the | 5 AAC 21.2<br>5 AAC 21.<br>16 Cook Inl | 200(a);<br>200(b)(2);<br>et Area ope | en to setnet fishing as | described in 5 AAC 21.200(b)(1), (b)(3  | ) - (b)(6), and (d).                           |              | 1                                                           |
| My Hunting                         | By registering<br>other area dur       | online, I under<br>ing 2020.                           | stand that I have                                          | registered                             | my permit                            | to fish in the designat | ed District/Area only during 2020 and t | hat I cannot trans                             | fer to any   | 1000 million                                                |
| Email myADF&G Support              | Please refer to                        | our map of st                                          | atistical areas be                                         | fore registe                           | ering your p                         | ermit.                  |                                         |                                                |              |                                                             |
| ē.                                 | Existing                               | Permits                                                | + Register anoth                                           | ier permit                             |                                      |                         | Purchase Sticl                          | kers/Replacemen                                | ts in Store  | 1 3                                                         |
|                                    | Permit Year                            | Permit #                                               | Sequence #                                                 | Fishery                                | CFEC ID                              | Permit Holder           | District/Area                           | # of<br>Stickers                               | Group #      | - Vielen                                                    |
|                                    | 2020                                   | 12345A                                                 | 01                                                         | S 04H                                  | 123456                               | John Doe                | Upper Subdistrict 244-21 Ninil          | chik 3                                         | N/A          | BI THE AND A                                                |
| 1                                  |                                        |                                                        |                                                            |                                        |                                      |                         |                                         |                                                |              | all the second                                              |
| Facebook vimeo                     | YouTube                                |                                                        |                                                            |                                        |                                      |                         | Alaska<br>P.O. B<br>1255 V              | Department of Fis<br>x 115526<br>/. 8th Street | h and Game   |                                                             |
| Accessibility Terms of U           | se Contact ADF                         | <u>-&amp;G</u>                                         |                                                            |                                        |                                      |                         | Juneau<br>Office                        | I, AK 99811-5526<br>Locations                  |              | Group number will<br>display after it is<br>assigned by the |
| a                                  |                                        |                                                        | State of                                                   | f Alaska m                             | <u>yAlaska D</u>                     | epartments State Em     | ployees                                 | т                                              | op of page 🔺 | Soldotna ADF&G<br>staff                                     |
|                                    |                                        |                                                        | Copyright © Sta                                            | te of Alaska                           | · Departme                           | nt of Fish and Game     | Email Us                                |                                                |              |                                                             |

Commercial Fishing Permit Registration, Buoy Tag and Sticker Application: User Guide

#### Step 8: Review and Add to Cart

You will be taken to the ADF&G online store. You will see the sticker option you selected in your registration ready for review. If you would like to proceed with this purchase, click **Add to Cart**.

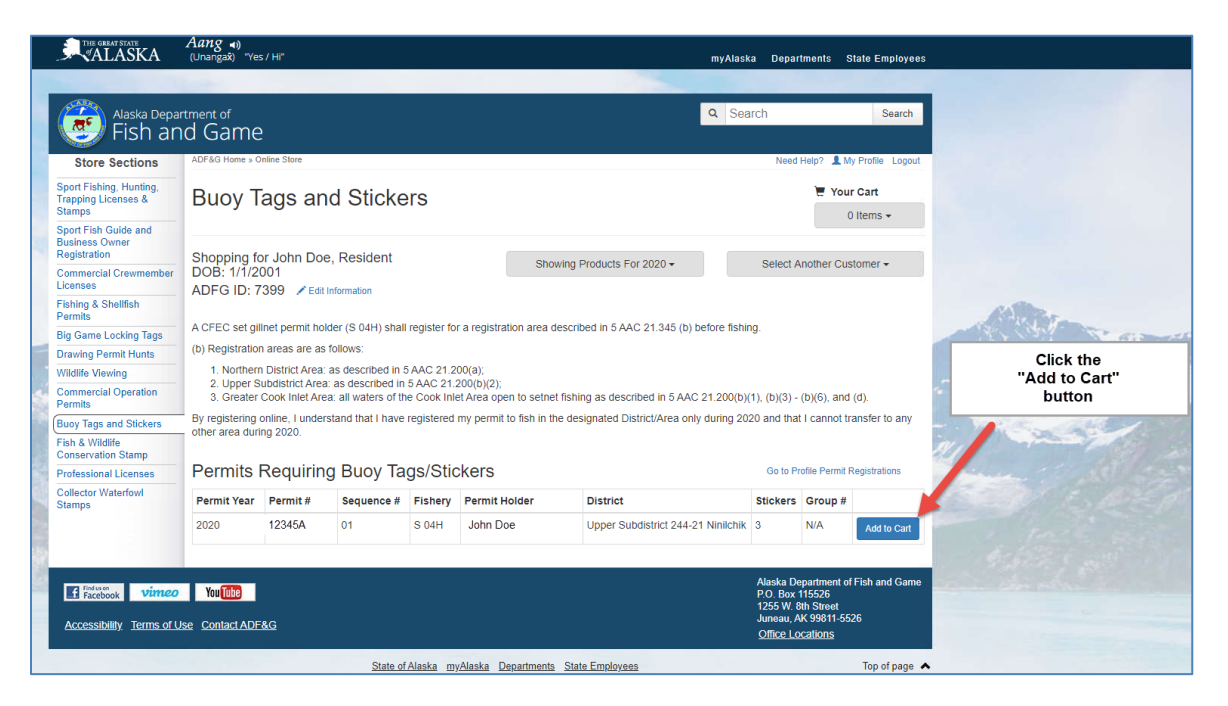

#### Step 9: Proceed with the checkout process

ADF&G will need to provide you with physical buoy stickers. During the checkout process, you will reach a screen asking for a shipping address. Please fill out this information as accurately as possible.

If you would like to pick up your stickers at the ADF&G Soldotna office, please enter the office address (shown below) as your shipping address and call the office after purchase to confirm they will keep your stickers in the office.

ADF&G Soldotna ATTN: Commercial Fisheries 43961 Kalifornsky Beach Rd Suite B Soldotna, AK 99669

For any questions regarding this process, please contact the Division of Commercial Fisheries in Soldotna at (907) 262-9368

Commercial Fishing Permit Registration, Buoy Tag and Sticker Application: User Guide